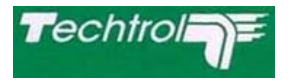

PUNE TECHTROL PVT LTD S-18, MIDCBHOSARI PUNE - 411026 (India) Ph : +91-20-66342900 / 27121052, 8055 Fax : +91-20-66342998 Email : ho@punetechtrol.com

### INSTRUCTION AND MAINTENANCE MANUAL FOR TECHTROL 8-CHANNEL SCANNER. ' T-SCN'

(Document No. : MAN / TSCN / Rev. O1 / 09 - 2010.)

#### CONTENTS

- 1 Introduction & Working
- 2 Features
- 3 Specifications
- 4 Construction & Operation
  - 4.1 Mechanical
  - 4.2 Display
  - 4.3 Keys
  - 4.4 Terminal Details

#### 5 Functional & Programming details

- 5.1 Run Mode
- 5.2 Program Mode
  - **5.2.1 Menu 1** Program display parameters.
  - 5.2.2 Menu 2 Configure communication parameters
  - 5.2.3 Menu 3 Configure measuring parameters.
  - 5.2.4 Menu 4 Level Alarms, set point programming
  - 5.2.5 Menu 5 Calibrate instrument for input
  - 5.2.6 Menu 6 Volume strap table programming
  - 5.2.7 Menu 7 Save programmed data
  - 5.2.8 Menu 8 Volume strap table programming
  - 5.2.9 Menu 9 How to change the Password

#### 6 Trouble shooting

We are glad to know that you are using a reliable ' Techtrol Product '. For proper and safe functioning of the same, we suggest you to go through this Manual carefully before installing our instrument.

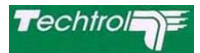

### **INTRODUCTION & WORKING :**

TSCN - Techtrol 8-Channel Scanner can be used with various Transmitters.TSCN works on 4 to 20 mA / 1 to 5VDC input signal from transmitters. This analog input is converted into digital data by A to D converter. A microprocessor then calibrates the input and controls the output functions of the display & relays as per configuration.

### FEATURES :

- A A 16 X 2 Dot matrix backlit LCD Display.
- **B** Two character process identification.
- **C** Engineering unit selection in programming.
- D Two Level alarm generation and display [HH, LL]. Alarm set points are programmable.
- E Relay outputs 8 nos.(or upto 16 on request) independently configurable on alarms or latching type ; set & reset.

#### **SPECIFICATIONS:**

| _      | ••.                |                                                                                                    |
|--------|--------------------|----------------------------------------------------------------------------------------------------|
| 1<br>2 | CIRCUITRY<br>INPUT | MICROCONTROLLER BASED<br>4-20 mA (as per the module selection)                                        |
| 3      | OUTPUT             | <ul> <li>(1) Relay Contact rating 5A @ 230VAC</li> <li>(2) <b>Optional</b> RS 232 / RS 485</li> </ul> |
| 4      | DISPLAY            | 16 X 2 Dot matrix backlit LCD Display.                                                                |
| 5      | PROGRAMMING        | Using 5 function keys                                                                                 |
|        |                    | Mode,Next (Shift), Up (Increment), Down (Decrement), Enter                                            |
| 6      | PROTECTION         | Optical Isolation for Inputs/Outputs.                                                                 |
|        |                    | Lightening Protection using MOV's.                                                                    |
| 7      | SUPPLY             | 90 - 270 VAC                                                                                          |
| 8      | ENCLOSURE          | Panel mounting :144 X 96 X 200 mm                                                                     |
|        |                    | Wall mounting :260 X 160 X 90 mm                                                                      |
|        |                    |                                                                                                    |

#### **CONSTRUCTION & OPERATION :**

**MECHANICAL** - TSCN is a panel mountable instrument (144X 96 X 200 mm) housed in an Al. extruded section. A wall mounting version is also available in Glass Polyester Enclosure of the size of 260 x 160 x 90 mm.

### Front Panel (Wall Mtg.)

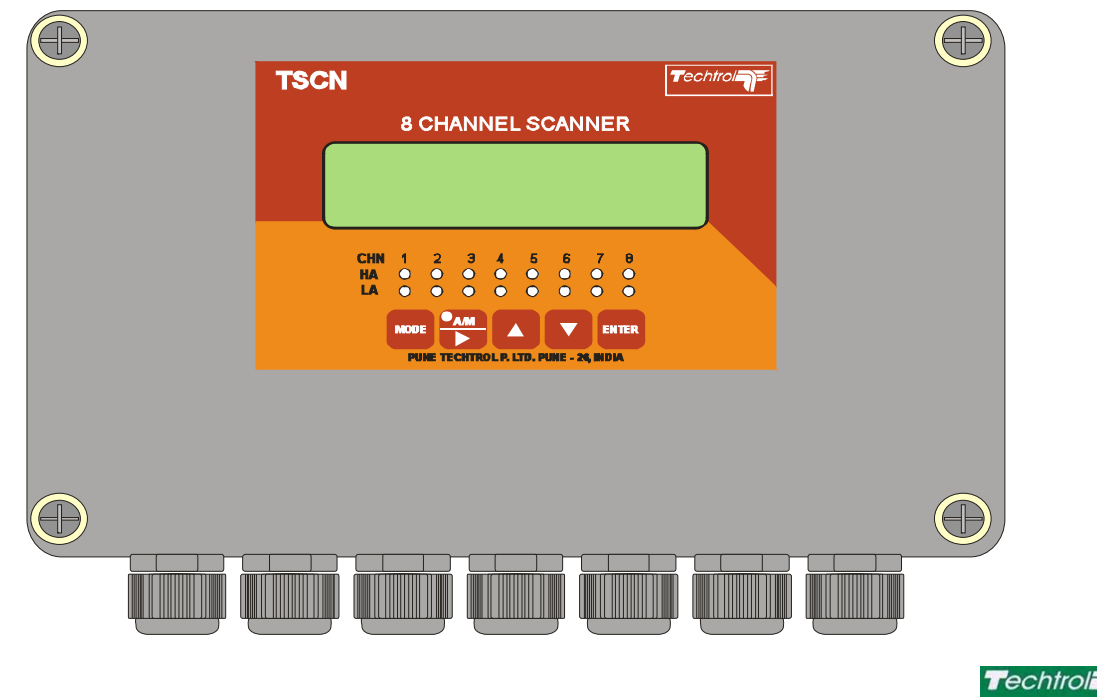

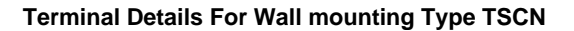

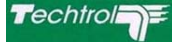

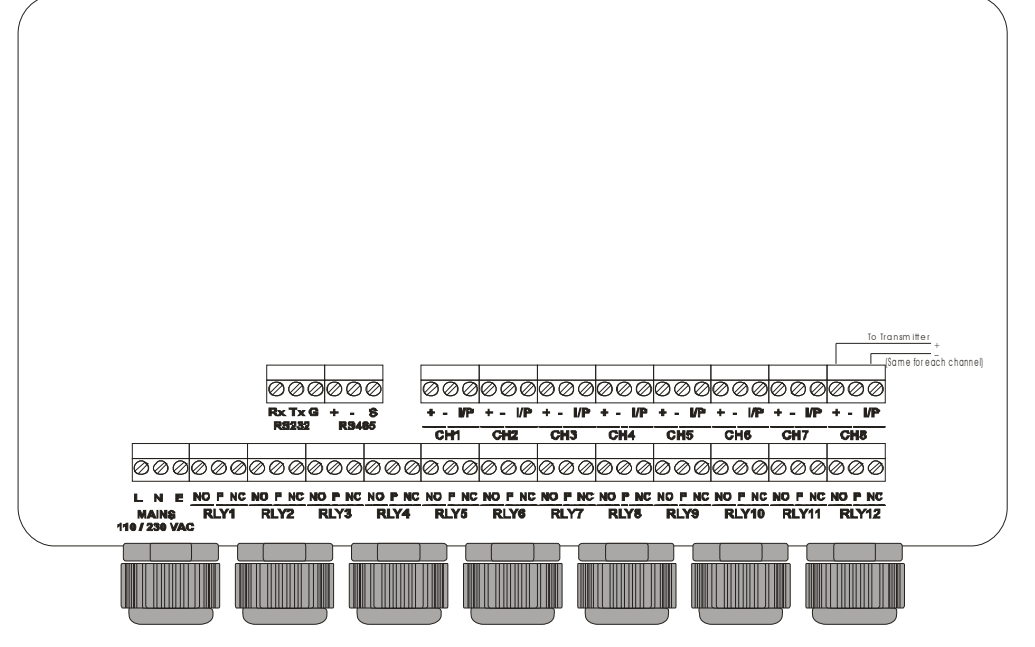

Front Panel (Panel Mtg.)

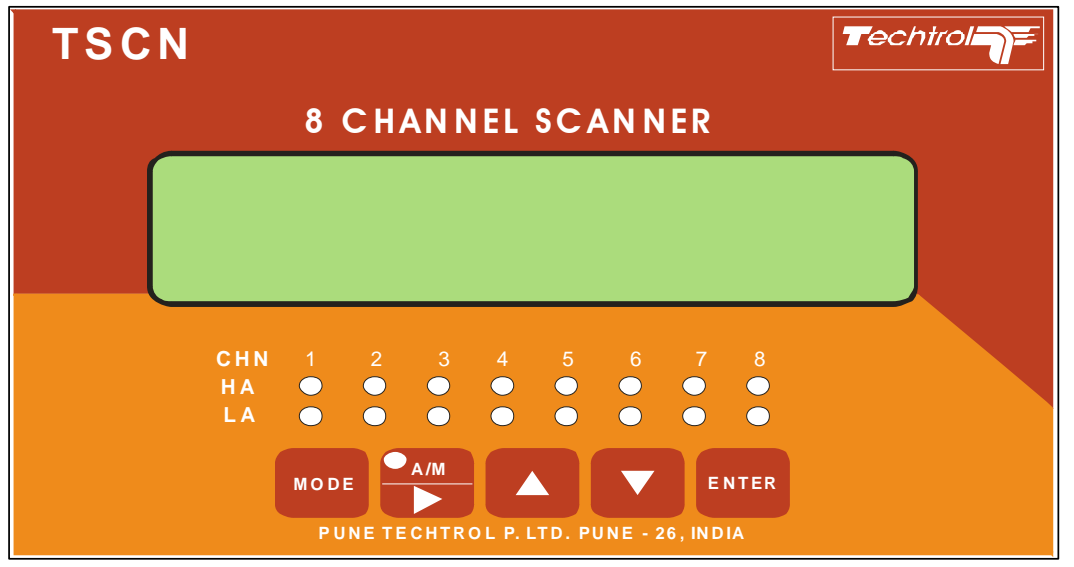

Terminal Details For Panel mounting Type TSCN

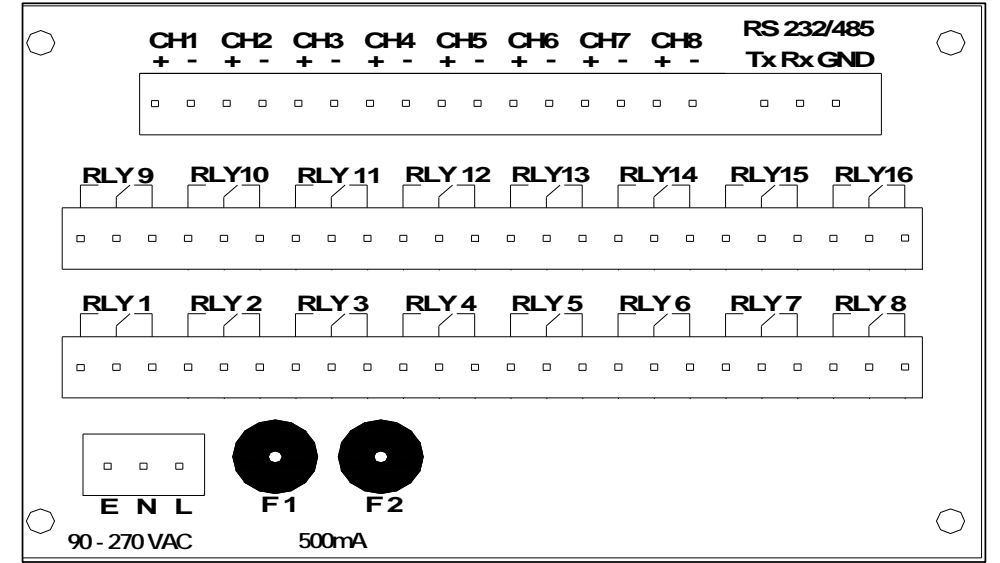

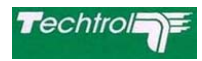

KEYS - Five keys provided for programming & to configure data as follows,

MODE NEXT  $\rightarrow$ 

Mode Key - Press this key for programe / configure data.

Next (Shift) Key - In program mode this key is used to select next menu or shift right character while entering (editing) the data.

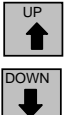

Down (Dec) Key - In programe mode this key is used to decrement selected charcter data.

Up (Inc) Key - In programe mode this key is used to increment selected charcter data.

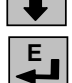

Enter Key - Key is used to enter parameter & go to run mode.

## FUNCTIONAL & PROGRAMMING DETAILS :

### **RUN MODE :**

In run mode the data on display module can be viewed as Display line 1 - Indicates Tank no.(channel no.) & Level data. Display line 2 - 1st 11 character field displays volume data.

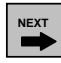

Press NEXT to toggle Auto/Manual mode.

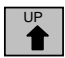

UP (INC) key is used to increment Tank/Ch.no. in manual mode.

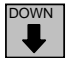

MODE

DOWN (DEC) key is used to decrement Tank/Ch.no.in manual mode.

| С | Η | : | 0 | 1 |   | L | : | Χ | Χ | Χ | Χ | Χ | m | m |
|---|---|---|---|---|---|---|---|---|---|---|---|---|---|---|
| ۷ | : | 1 | 0 | 5 | 4 | 1 | 2 | 3 | L | t |   |   |   |   |

| С | Η   | : | 0 | 2 |   | L | : | Χ | Χ | Х | Х | Х | m | m |
|---|-----|---|---|---|---|---|---|---|---|---|---|---|---|---|
| ۷ | ••• | 1 | 0 | 5 | 4 | 1 | 2 | 3 | L | t |   |   |   |   |

| С | Н | : | 0 | 8 |   | L | : | Х | Х | Х | Х | Х | m | m |
|---|---|---|---|---|---|---|---|---|---|---|---|---|---|---|
| ۷ | : | 1 | 0 | 5 | 4 | 1 | 2 | 3 | L | t |   |   |   |   |

### **PROGRAM MODE :**

Press Mode Key for programming.

Using four key combinations password is assigned

Enter password, if pass-word is correct, continue the programming. If wrong Pass-word then return to Run mode.

| Ε | n | t | е | r |   | Ρ  | а | s | s |   | w | 0 | r | d |  |
|---|---|---|---|---|---|----|---|---|---|---|---|---|---|---|--|
| Ρ | а | s | W | r | d | •• | * | * | * | * |   |   |   |   |  |
|   |   |   |   |   |   |    |   |   |   |   |   |   |   |   |  |
| W | r | ο | n | g |   | Ρ  | а | s | s | - | w | ο | r | d |  |
|   |   |   |   |   |   |    |   |   |   |   |   |   |   |   |  |

| Menu 1 - | This menu is used to configure ScanTime & no. | M | е | n | u | 1 | - | • |   |   | D | i | s | р | Ι | а | У |
|----------|-----------------------------------------------|---|---|---|---|---|---|---|---|---|---|---|---|---|---|---|---|
|          | channels.                                     | Ρ | а | r | а | m | е | t | е | r | s |   |   |   |   |   | _ |

| UP |
|----|
| F  |

Press NEXT to display MENU - 2.

Press UP to display previous MENU-1

Press ENTER key to configure Scan Time & No. of chann NEXT, UP & DOWN key is used to modify the digits.

| F   | C | r | g |   | D   | i | s | р | - | а | У |   | S | С | а | n |
|-----|---|---|---|---|-----|---|---|---|---|---|---|---|---|---|---|---|
| ٦   | Γ | ï | m | е | ••• |   |   |   |   |   | х | х |   | s | е | С |
| els | s |   |   |   |     |   |   |   |   |   |   |   |   |   |   |   |
|     | Ρ | r | g |   | Ν   | 0 | • |   | 0 | f |   | С | h | n | s |   |
| N   | 1 | 0 |   | 0 | f   |   | С | h | s | : | х | х |   |   |   |   |

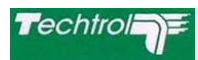

Menu 2 - Press ENTER key to configure the Baud Rate.

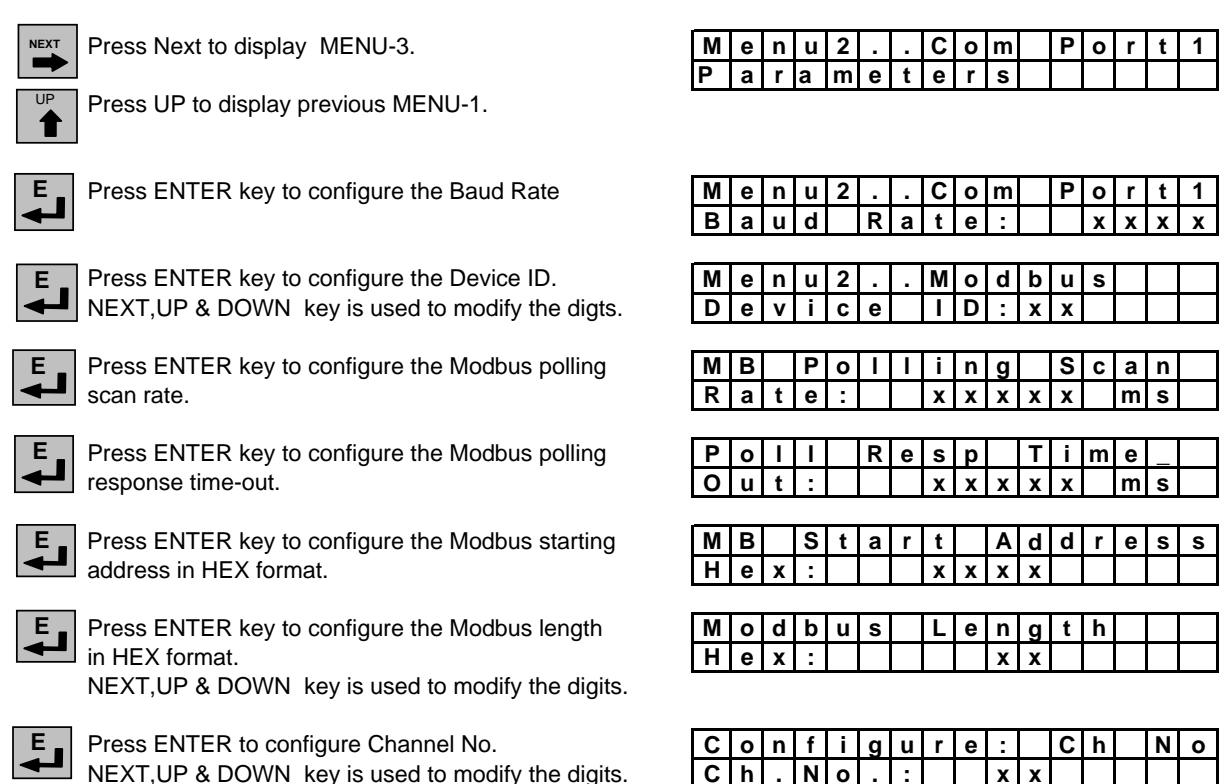

Menu 3 - Configure Level Range. Bottom offset, Level Unit, Volume Unit and Tank number.

| UP |
|----|

Press NEXT to Display MENU - 4.

| UP |
|----|
| •  |
|    |

Press UP to display previous MENU-2.

| ₽ <b>_</b> |  |
|------------|--|
|------------|--|

Press ENTER to configure level range in mm. NEXT, UP & DOWN keys are used to select & modify the digit.

| E<br>↓ |  |
|--------|--|
| UP     |  |

Press ENTER to configure Bottom offset. UP (INC) key is used to modify the sign.

- Ε\_ Press ENTER key to configure Level bottom offset ⊸
  - in mm. NEXT, UP & DOWN keys are used to select & modify the digit.
  - Press ENTER key to configure Level unit.UP key is used to toggle the units % / mm / cm / mtrs.

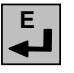

E ↓

Е

Press ENTER key to configure Volume unit.UP key is used to toggle the units % / Ltrs / KL / m3.

Press ENTER key to configure Tank No. NEXT, UP & DOWN keys are used to select & modify the digit.

| Μ | е | n | u | 3 |   |   |   |   | ••• |   | С | Н | ••• | х | X |
|---|---|---|---|---|---|---|---|---|-----|---|---|---|-----|---|---|
| Μ | Н | , | В | 0 | F | , | U | n | i   | t | s | , | Т   | Ν | 0 |
|   |   |   |   |   |   |   |   |   |     |   |   |   |     |   |   |

| Μ | е | n | u | 3 |   |   |   |   | ••• |   | С | Η | ••• | х | X |
|---|---|---|---|---|---|---|---|---|-----|---|---|---|-----|---|---|
| L | R | а | n | g | е |   | х | х | х   | х | х |   | m   | m |   |
|   |   |   |   |   |   |   |   |   |     |   |   |   |     |   |   |
|   |   |   |   |   |   |   |   |   |     |   |   |   |     |   |   |
| Μ | е | n | u | 3 |   |   |   |   | :   |   | С | Н | :   | х | Х |
| В | 0 | f | f | s | : |   |   |   |     |   |   |   | +   |   |   |
|   |   |   |   |   |   |   |   |   |     |   |   |   |     |   |   |
|   |   |   |   |   |   |   |   |   |     |   |   |   |     |   |   |
| Μ | е | n | u | 3 |   |   |   |   | :   |   | С | Н | :   | х | Х |
| В | 0 | f | f | s | : |   | х | х | х   | х | х |   | m   | m |   |
|   |   |   |   |   |   |   |   |   |     |   |   |   |     |   |   |
| Μ | е | n | u | 3 |   |   |   |   | :   |   | С | Н | :   | х | Х |
| L | е | v | е | Ι |   | U | n | i | t   |   |   |   |     |   |   |
|   |   |   |   |   |   |   |   |   |     |   |   |   |     |   |   |
| Μ | е | n | u | 3 |   |   |   |   | ••• |   | С | Η | ••• | х | х |
| ۷ | ο | Ι |   | U | n | i | t |   |     |   |   |   |     |   |   |
|   |   |   |   |   |   |   |   |   |     |   |   |   |     |   |   |
| Μ | е | n | u | 3 |   |   |   |   | :   |   | С | Н | :   | х | Х |
| Т | k | - | Ν | 0 | - | : | Х | Х | Х   | Х | Х |   |     |   |   |
|   |   |   |   |   |   |   |   |   |     |   |   |   |     |   |   |

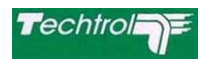

Menu 4 - Level Alarms set point values can be programmed using this menu.

| Merid        |                                                                                                    |                                                                                                    |
|--------------|----------------------------------------------------------------------------------------------------|----------------------------------------------------------------------------------------------------|
|              | Press NEXT key to display MENU-5                                                                                                    | Menu4CHxx<br>Allarm set point                                                                                                    |
| UP           | Press UP to display previous MENU-3.                                                                                                    |                                                                                                    |
| E            | Press ENTER key to configure Level alarm                                                                                                    |                                                                                                    |
|              | For default value press ENTER or Press NEXT key to programe the level alarm independetly                                                                                                    |                                                                                                    |
| ₽<br>₽       | Press ENTER key to configure level alarm-<br>HH alarm set point in mm .                                                                                                    | M         e         n         u         4         .         .         .         C         H         x         x           H         H         S         E         T         :         X         X         X         m         m                                                                                                    |
|              | NEXT (SHIFT) key is used to select digit                                                                                                    | Menu4CHxx                                                                                                    |
|              | UP (INC) key is used to modify the digit.                                                                                                    |                                                                                                    |
|              | DOWN (DEC) key is used to decrement the digit                                                                                                    | M         e         n         u         4         .         .         .         C         H         x         x           L         H         y         s         .         X         X         m         m                                                                                                    |
|              | Same logic is followed for all channels.                                                                                                    |                                                                                                    |
| Menu         | <b>I 5</b> - This is Calibration Menu.                                                                                                    |                                                                                                    |
|              | Press NEXT key to display Menu 6                                                                                                    | M         e         n         u         5         .         .         .         .         .         .         .         .         .         .         .         .         .         .         .         .         .         .         .         .         .         .         .         .         .         .         .         .         .         .         .         .         .         .         .         .         .         .         .         .         .         .         .         .         .         .         .         .         .         .         .         .         .         .         .         .         .         .         .         .         .         .         .         .         .         .         .         .         .         .         .         .         .         .         .         .         .         .         .         .         .         .         .         .         .         .         .         .         .         .         .         .         .         .         .         .         .         .         .         .         .         . |
| UP           | Press UP to display previous MENU-4.                                                                                                    |                                                                                                    |
| E            | Continue calibration menu if pass-word is correct.<br>If wrong Pass-word then return to next menu 6                                                                                                    | M       e       n       u       5       .       Z       /       S       :       C       H         p       a       s       w       r       d       :       x       x       x       x       .       .                                                                                                    |
| E<br>T       | Feed 4mA input from calibrator , display will show cal zero counts, press ENTER to set.                                                                                                    | Z       e       r       o       C       o       u       n       t       x       x       x       x         P       r       e       s       s       E       N       T       t       o       s       e       t                                                                                                    |
| E            | Feed 20mA input from calibrator, display will show cal span counts, press ENTER to set.                                                                                                    | S         p         a         n         C         o         u         n         t         x         x |
| <u>M</u> enu | <b>6</b> - This menu is used to enter Volume Strap Table f<br>mm is entered first. Then the respective Volume is enter<br>0 mm is incremented as per the strap level interval prog<br>points is linearly interpolated for level values between tw<br>Note that each volume entry is automatically saved in no | for linear & non - linear tanks. Level interval in<br>red for each strap level. The strap level starting with<br>grammed. Volume entered between two<br>wo points.<br>onvolatile memory.                                                                                                    |
|              | Press NEXT key to display MENU -7.                                                                                                    | M e n u 6                                                                                                    |
| UP           | Press UP to display previous MENU-5.                                                                                                    |                                                                                                    |

Press ENTER key to enter strap level intervals. NEXT, UP & DOWN keys are used to select & modify the digit.

Press ENTER key to enter Volume in Ltrs for any strap level. NEXT, UP & DOWN keys are used to select & modify the digit.

MODE Mode key is used to Escape from this menu.

| C      | н      | X      | X      | V | 0   |   | u      | m      | е      |        | S      | t | r | а      | р      |
|--------|--------|--------|--------|---|-----|---|--------|--------|--------|--------|--------|---|---|--------|--------|
| L      |        | -      | n      | t | ••• |   | х      | х      | х      | х      | х      |   | m | m      |        |
|        |        |        |        |   |     |   |        |        |        |        |        |   |   |        |        |
|        |        |        |        |   |     |   |        |        |        |        |        |   |   |        |        |
| S      | t      | r      | а      | р |     |   | L      | :      | X      | X      | X      | х |   | m      | m      |
| S<br>V | t<br>o | r<br>I | a<br>: | р | x   | x | L<br>x | :<br>x | x<br>x | x<br>x | x<br>x | x | L | m<br>t | m<br>r |

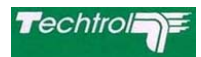

Menu 7 - This menu is used to save programmed data in nonvolatile memory.

| MODE |
|------|

Press NEXT key to repeat Menu 1.

| Μ | е | n | u | 7 | - | - | - | - | - |   |   |   |   |   |
|---|---|---|---|---|---|---|---|---|---|---|---|---|---|---|
| S | а | v | е |   | р | r | 0 | g | • | D | а | t | а | ? |

Mode key is used to return next menu without save.

E

Press ENTER key to save and return to Relay programming menu.

Menu 8 - Using this menu each relay can be configured either on HH / LL level Alarms or Latch for selected channel

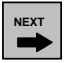

Press NEXT key to return to next menu 9.

Relay can be configured on latch mode by setting set & reset values in mm for Pumping in or Pumping out modes or NO - OFF Valve Operation. If the relay is configured on HH alarm, relay is energised in normal mode & de-energised whenever level is  $\geq$  HH set point (FSH operation). Hysteresis is applicable for relay pickup. If the relay is configured on LL alarm, relay is energised in normal mode & deenergised whenever level is  $\leq$  LL set point (FSL operation). Hysteresis is applicable for relay pickup.

If the relay is configured on latch mode & if Set value is > Reset value then the relay is energised when Level is  $\geq$  Set value & de-energised when Level is  $\leq$  Reset value. If Set value is < Reset value then the relay is energised when Level is  $\leq$  Set value & de-energised when Level  $\geq$  Reset value.

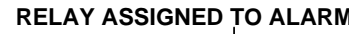

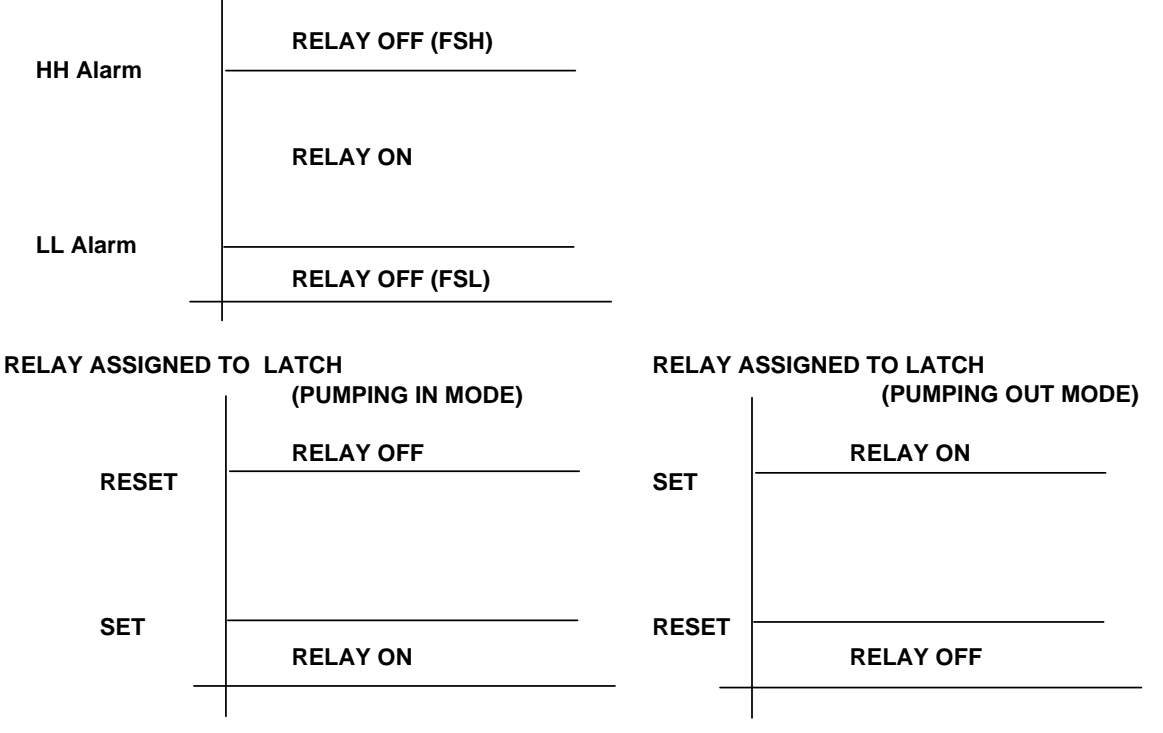

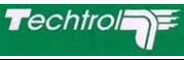

| Ε_ |
|----|
| ◄┛ |

E

Press ENTER key to configure the relay in Default condition or press NEXT key for relay programming In default condition all 8 relays will operate on HH level alarm set point of each channel.

| Ζ | е | n | u | 8 | • | • | • | • |   |   |   |   |   |   |   |
|---|---|---|---|---|---|---|---|---|---|---|---|---|---|---|---|
| R | е | - | а | У |   | р | r | 0 | g | r | а | m | i | n | g |
|   |   |   |   |   |   |   |   |   |   |   |   |   |   |   |   |

СН R 0 1 Ch NO

Press ENTER key to configure Relay 1 NEXT, UP & DOWN keys are used to select & modify the Ch.no.

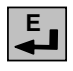

Press ENTER key to Configure relay on ALARM / LATCH

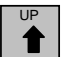

UP (INC) key is used to toggle the Alarm / Latch

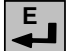

Press ENTER key to select.

UP (INC) key is used to toggle the HH / LL

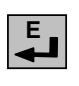

Press ENTER key to configure Relay 2 NEXT, UP & DOWN keys are used to select & modify the Channel no

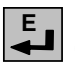

Press ENTER key to select Configure relay on ALARM / LATCH

UP (INC) key is used to toggle the Alarm / Latch

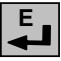

Press ENTER key to select.

Press ENTER key to select. NEXT, UP & DOWN keys are used to select & modify the digits.

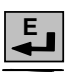

Press ENTER key to select. NEXT, UP & DOWN keys are used to select & modify the digits.

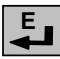

Press ENTER key to select.

Same logic is followed for remaining relays. It will save the relay programming & go to run menu.

Menu 9 - Using this menu, Password can be changed.

NEXT

Press NEXT key to return to Run Mode without changing the password.

Press ENTER key to change password.

Enter the password using four key combination.

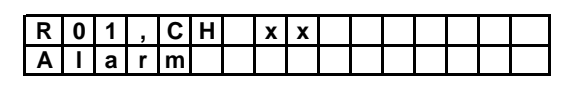

| R | 0 | 1 | , | С | Η | х | х | , | Α | Ι | а | r | m |  |
|---|---|---|---|---|---|---|---|---|---|---|---|---|---|--|
| Α | Ι | а | r | m | : |   |   |   | Η | Η |   |   |   |  |

| R | 0 | 2 | , | С | Η |   |   |  |  |  |  |
|---|---|---|---|---|---|---|---|--|--|--|--|
| С | h | • | Ν | 0 | : | X | х |  |  |  |  |

| R | 0 | 2 | , | С | Η   | X | X |  |  |  |  |
|---|---|---|---|---|-----|---|---|--|--|--|--|
| L | а | t | С | h | ••• |   |   |  |  |  |  |

| R | 0 | 2 | , | С | Н |    | х | х | , | L | а | t | С | h |  |
|---|---|---|---|---|---|----|---|---|---|---|---|---|---|---|--|
|   |   |   | S | е | t | •• | х | х | х | х | х |   | m | m |  |

| R | 0 | 2 | , | С | Η |     | X | X | , | L | а | t | С | h |  |
|---|---|---|---|---|---|-----|---|---|---|---|---|---|---|---|--|
|   | R | е | S | е | t | ••• | х | х | х | х | х |   | m | m |  |

| Μ | е   | n   | u | 9 |   | • | • |          |   |   |   |   |   |   |     |
|---|-----|-----|---|---|---|---|---|----------|---|---|---|---|---|---|-----|
| С | h   | а   | n | g | е |   | р | а        | s | s | ¥ | 0 | r | d | ?   |
|   |     |     |   |   |   |   |   |          |   |   |   |   |   |   |     |
| Ε | n   | t   |   | 0 | Ι | d |   | р        | а | s | s | w | 0 | r | d   |
| Ρ | а   | s   | W | r | d | : |   | _        | _ | _ | _ |   |   |   |     |
|   |     |     |   |   |   |   |   |          |   |   |   |   |   |   |     |
| E | n   | +   |   | Ν | • | w |   | n        | а | e | e | w | 0 | r | Ы   |
|   | 101 | L . |   |   | 6 |   |   | <b>P</b> | u | 3 | 3 |   |   |   | u u |

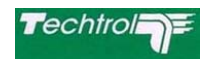

# 6 TROUBLE SHOOTING -

|   | Fault / Defect                           |   | Cause & Remady                                |  |  |  |  |  |
|---|------------------------------------------|---|-----------------------------------------------|--|--|--|--|--|
| 1 | No Back lit & Message appears on Display | а | Check mains & fuses.                          |  |  |  |  |  |
| 2 | No change in Level                       | а | Check Level transmitter / 4 - 20 mA, 1 to 5 V |  |  |  |  |  |
|   |                                          | b | Check if calibration is correct .             |  |  |  |  |  |
|   |                                          | С | heck Level Range Value is properly            |  |  |  |  |  |
|   |                                          |   | programmed .                                  |  |  |  |  |  |
| 3 | Alarms generation faulty                 | а | Check Level Alarm Set points & Hysteresis     |  |  |  |  |  |
|   |                                          |   | programmed properly.                          |  |  |  |  |  |
| 4 | Relay operation faulty                   | а | Check Relay Configuration is correct.         |  |  |  |  |  |
|   |                                          | b | Relay is faulty                               |  |  |  |  |  |
|   |                                          | С | Fault is due to 2 and or 3                    |  |  |  |  |  |
| 5 | Volume reading fauilty                   | а | Check Volume strap entry is correct           |  |  |  |  |  |
|   |                                          | b | Fault is due to 2                             |  |  |  |  |  |
|   |                                          |   |                                               |  |  |  |  |  |